#### JUSTVORX Codeless IoT that just works

٠

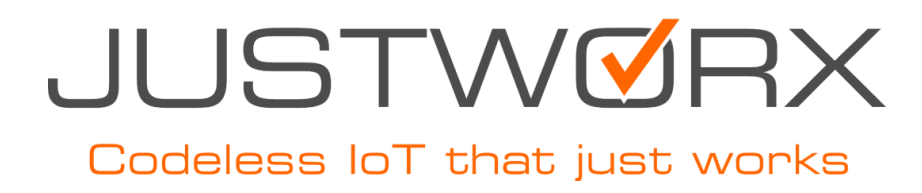

### Activation & setup of the JustworX Sim Card for

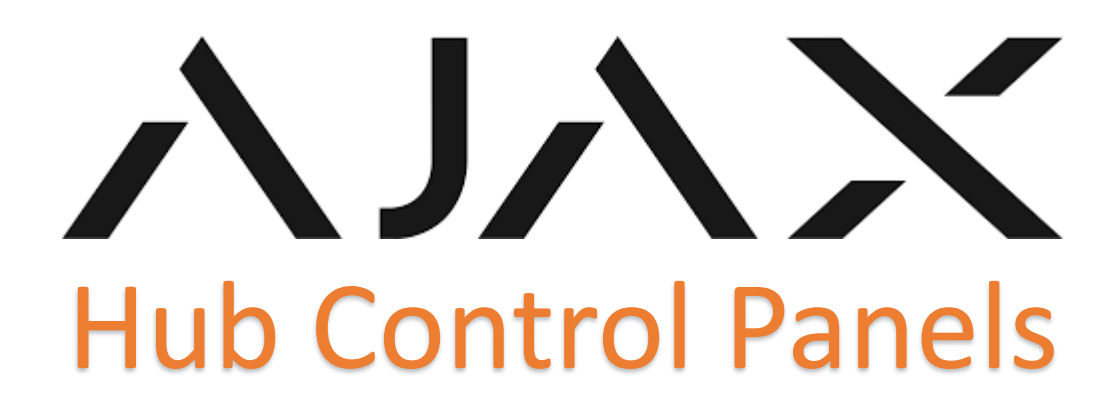

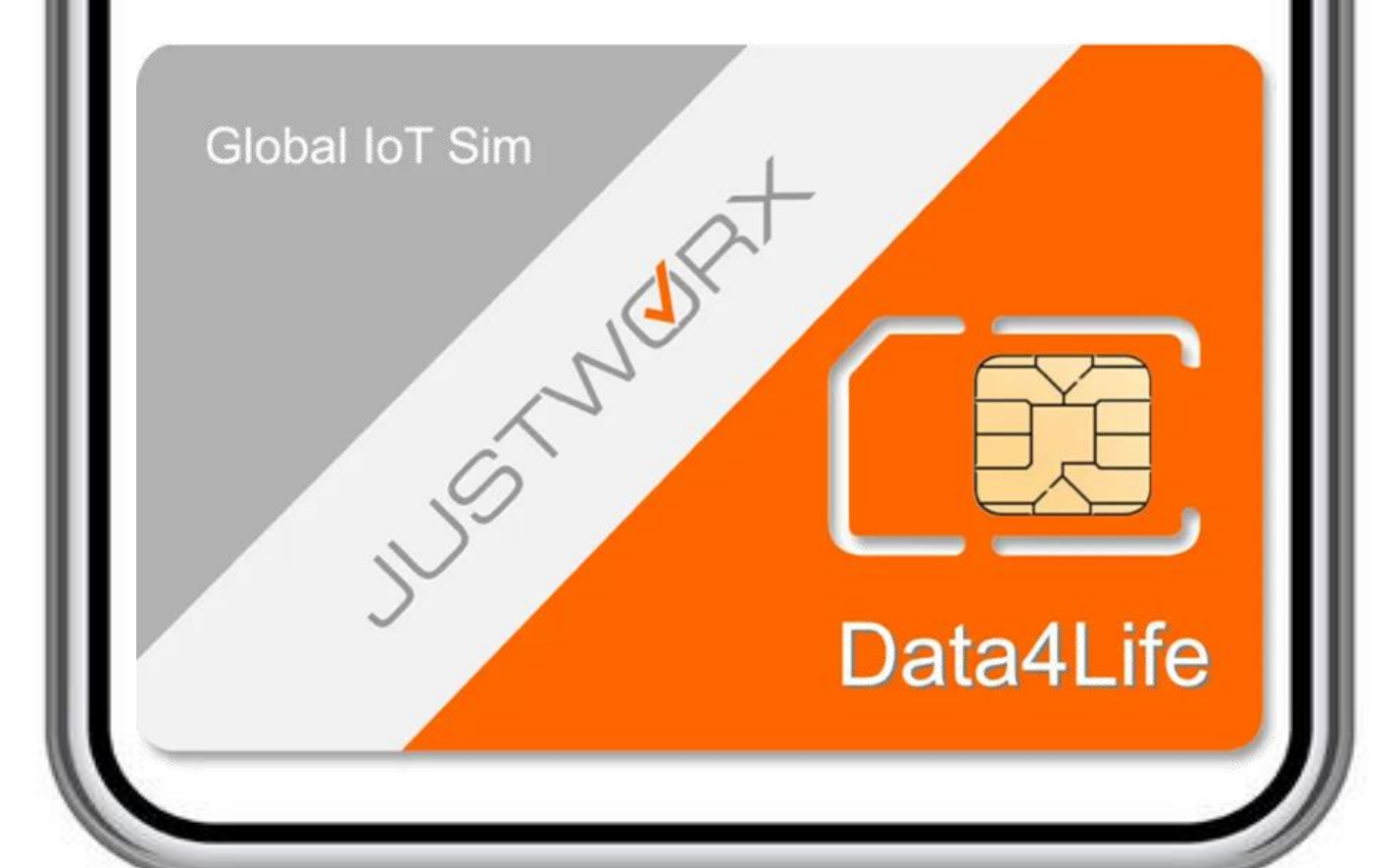

# Codeless IoT that just works

## STEP 1: Log onto Justworx website to activate your Justworx Sim card

## https://portal.just worx.store/

#### JUSTVORX Codeless IoT that just works

### STEP 2: Select your Data Plan

| ×                | Activate a new Simcard           |   |
|------------------|----------------------------------|---|
| Friendly Name (O | ptional)                         |   |
| E.g. Home Alarn  | 1                                |   |
| ICCID Number     | Where to find your ICCID Number? |   |
| INPUT ICCID (1   | 9 Digits)                        |   |
| Plan             |                                  |   |
|                  | PICK PLAN                        | ~ |
|                  |                                  |   |

ACTIVATE SIM

## https://portal.just worx.store/

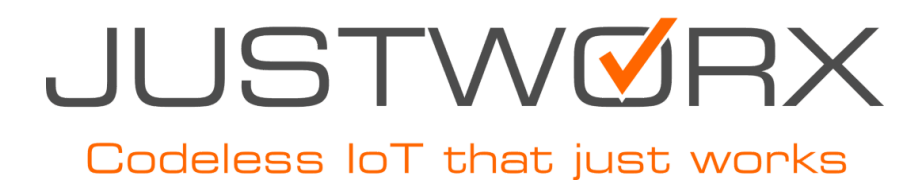

#### https://portal.justworx.store/

#### OPTION 1 As backup to an Internet Connection

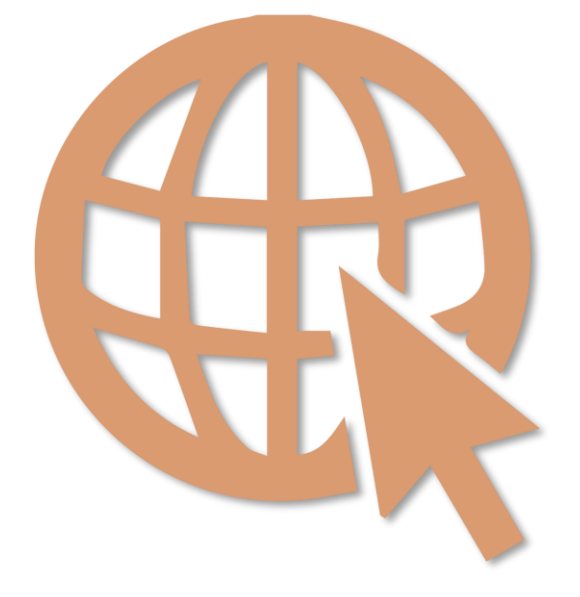

### Select **Data4Life** (10mb) per Month

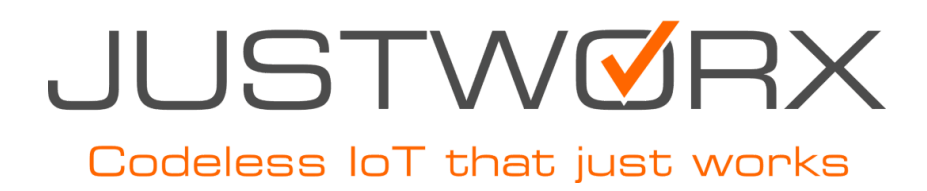

#### https://portal.justworx.store/

OPTION 2 GSM/SIM Only (no internet)

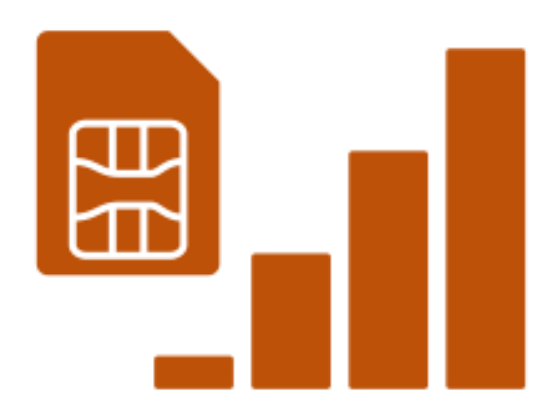

#### Select **100MB** per Month

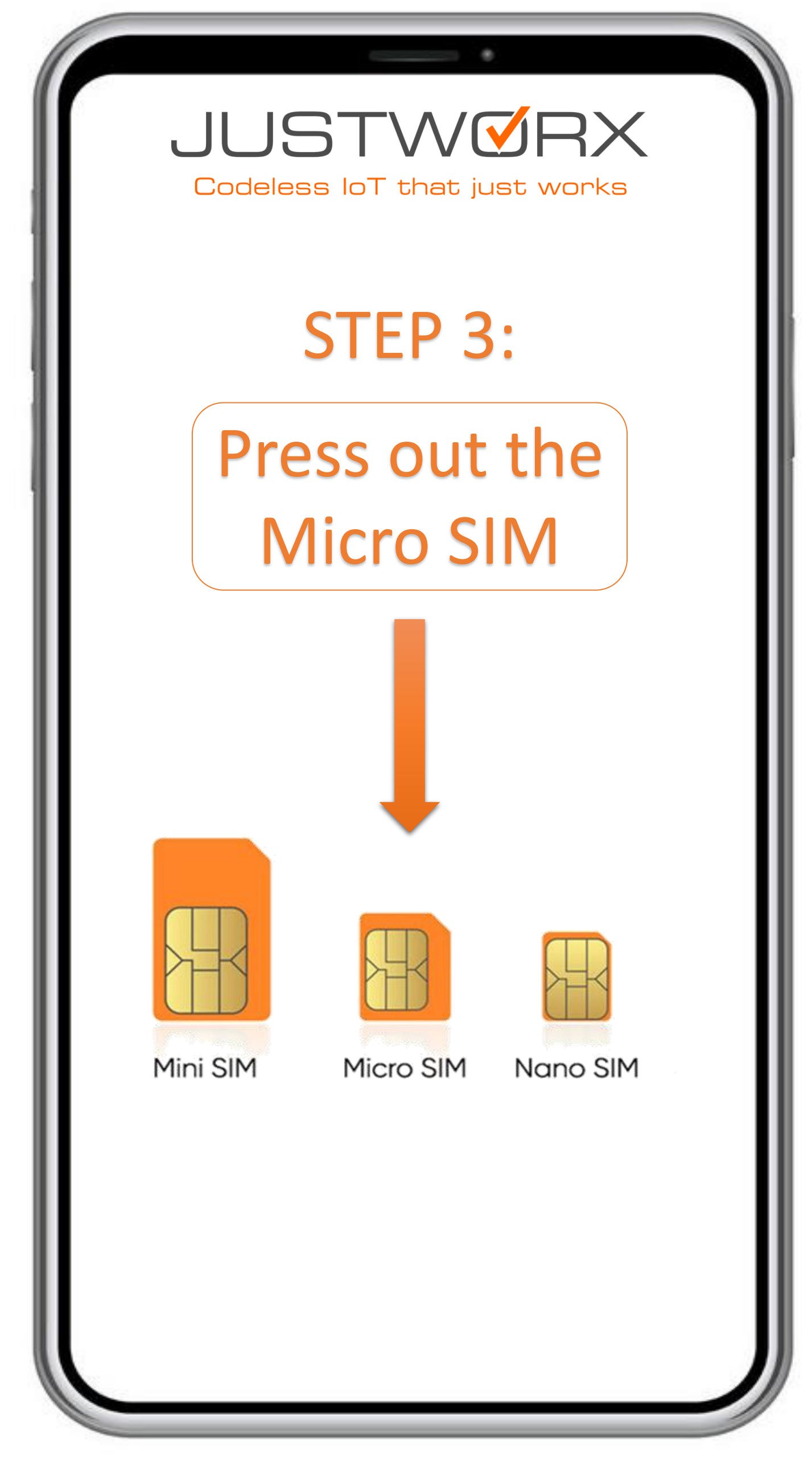

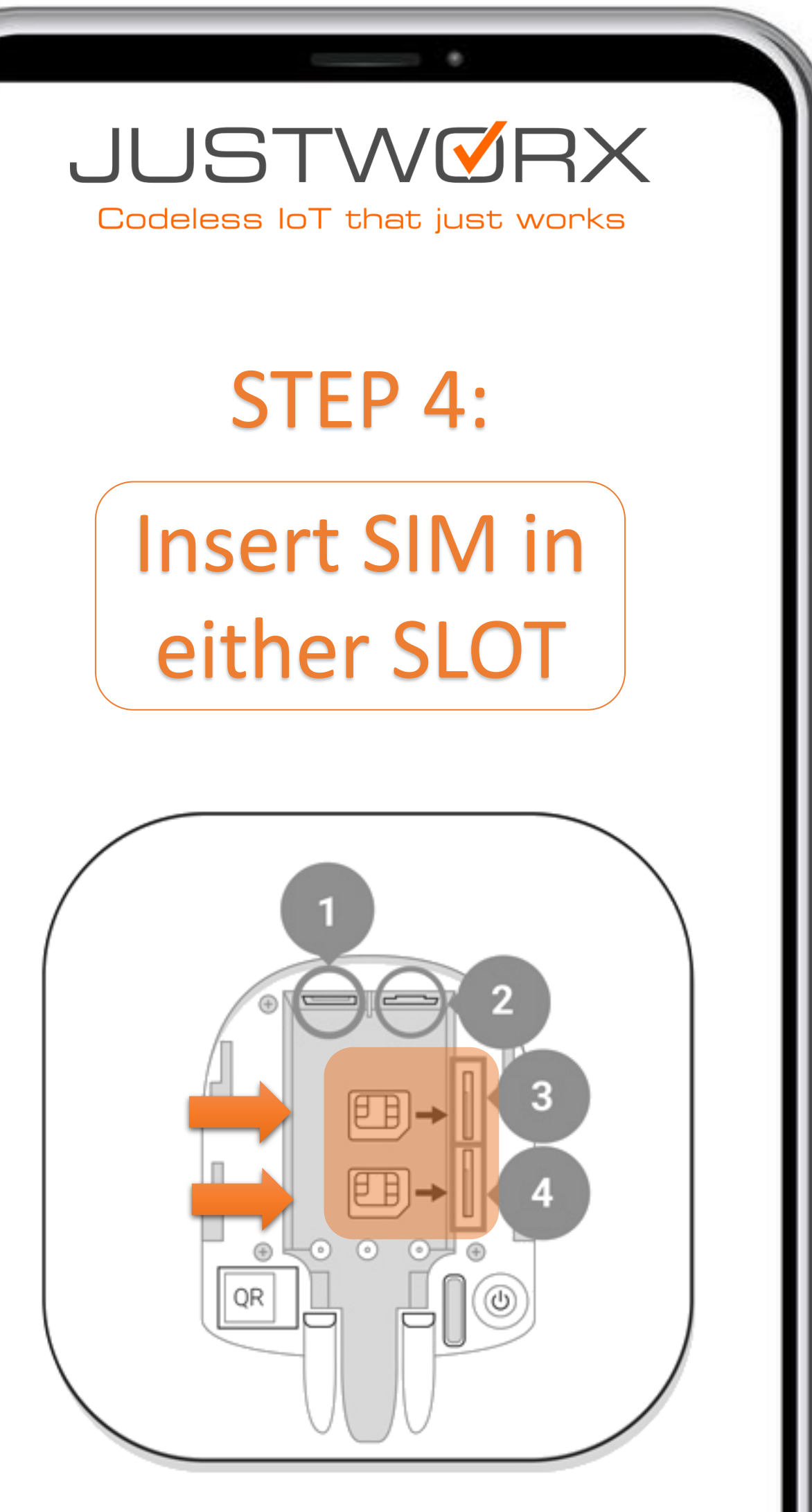

\* Insert correctly to avoid damage to SIM card holder

#### JUSTVORX Codeless IoT that just works

#### STEP 5:

The Hub must be connected to the internet to configure the SIM card settings

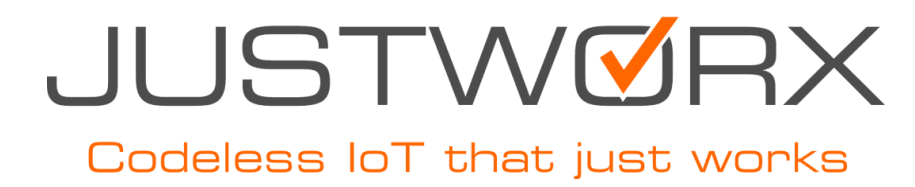

#### STEP 6:

### Configure settings on your AJAX mobile App

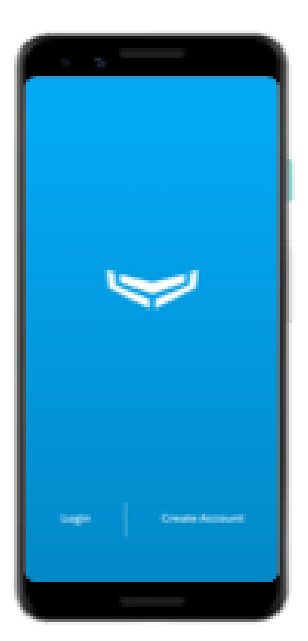

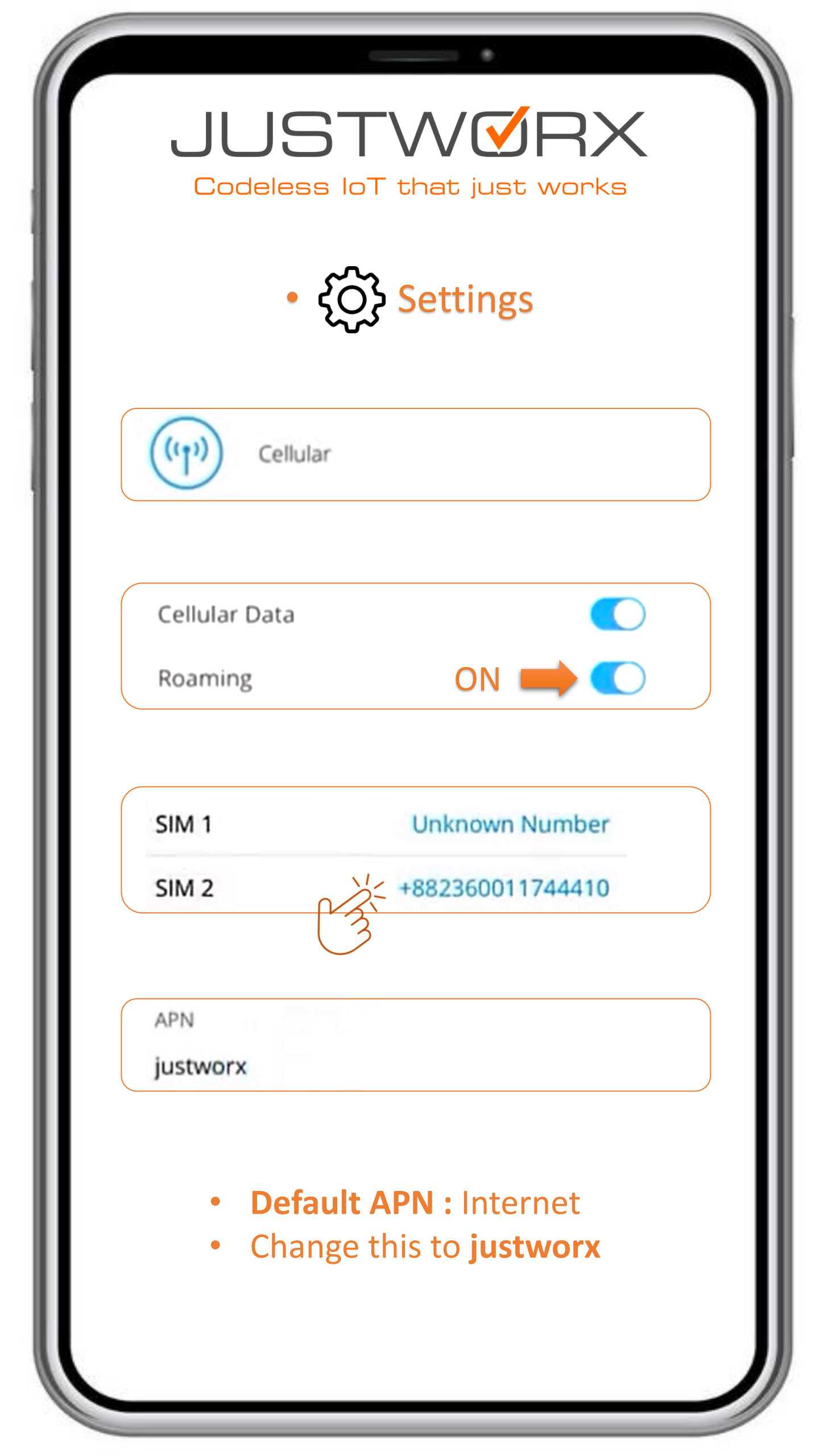